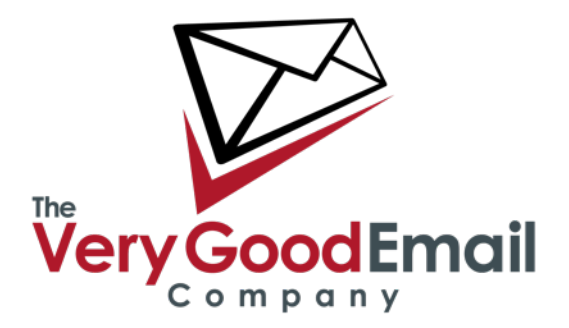

### **SMTP Forwarding Procedure**

SMTP Forwarding accounts filter incoming email and then forward that email on to an endpoint SMTP server. This document describes the process for creating a new SMTP forwarding account using your Control Panel.

### What You Need

IP or hostname of endpoint server.

List of all domain names to be forwarded.

#### **Set-up Procedure**

Log into the Control Panel as a VISP, or Administrator.

Click "Accounts" > "Add", the following screen will appear:

| ase complete this form to ad | d a new account. Every ac                                                                                                    | count must contain at least one mailbox. Click 'Help' for further information on the fields here. |  |
|------------------------------|----------------------------------------------------------------------------------------------------|---------------------------------------------------------------------------------------------------|--|
| oose account type:           |                                                                                                    |                                                                                                   |  |
| 1                            |                                                                                                    |                                                                                                   |  |
| IMAP/POP3 account SM         | TP Forwarding Gateway a                                                                                                    | ccount                                                                                            |  |
| Domain Name                  | bloggs.com                                                                                                    | (postmaster@bloggs.com will be created by default)                                                |  |
| Password                     | •••••                                                                                                    |                                                                                                   |  |
| Confirm Password             |                                                                                                    |                                                                                                   |  |
| Destination Server           | server.bloggs.com                                                                                                    | (Hostname or IP)                                                                                  |  |
| Your Reference               | Fred's Blogs                                                                                                    |                                                                                                   |  |
| Anti-Spam Setting            |                                                                                                    | 5 (Highest)                                                                                       |  |
| -                            |                                                                                                    |                                                                                                   |  |
| Spam Forwarding              | Store in a local que local que lo | uarantine folder                                                                                  |  |
|                              |                                                                                                    |                                                                                                   |  |
|                              | Email a summar                                                                                                    | v of new items in the spam folder Never                                                           |  |
|                              | Spam Lifespan                                                                                                    | Days                                                                                              |  |
|                              |                                                                                                    |                                                                                                   |  |
|                              | O Forward to server                                                                                                    |                                                                                                   |  |
| Anti-Virus Setting           | On 🖃                                                                                                    |                                                                                                   |  |
| Queued Mail Lifespan         | 30 Days                                                                                                    |                                                                                                   |  |
| Forward emails (Mailboxes)   | 1                                                                                                    |                                                                                                   |  |
|                              |                                                                                                    | den en en la servici de la servici de la                                                          |  |

## **SMTP Forwarding Procedure**

## **SMTP Forwarding Procedure**

| Destination Server                                                                                                    | server.bloggs.com (Hostname or IP)                                                                                                    |       |
|----------------------------------------------------------------------------------------------------|----------------------------------------------------------------------------------------------------|-------|
| Your Reference                                                                                                    | Fred's Blogs                                                                                                    |       |
| Anti-Spam Setting                                                                                                    | 5 (Highest)                                                                                                    |       |
| Spam Forwarding                                                                                                    | Store in a local guarantine folder                                                                                                    |       |
| Spann r of war uning                                                                                                    | Email a summary of new items in the spam folder Never                                                                                                    |       |
|                                                                                                    | Spam Lifespan 10 Days                                                                                                    |       |
|                                                                                                    | apart Encapart 10 Days                                                                                                    |       |
|                                                                                                    | O Forward to server                                                                                                    |       |
| Anti-Virus Setting                                                                                                    | On *                                                                                                    |       |
| Queued Mail Lifespan                                                                                                    | 30 Days                                                                                                    |       |
| Forward emails (Mailbo                                                                                                    | 2001                                                                                                    |       |
| Would you like to                                                                                                    | o specify the permitted email addresses here? (Better security)                                                                                                    |       |
| fred blogge                                                                                                    | ecerve all email addressed to your domain.                                                                                                    |       |
| sales                                                                                                    |                                                                                                    |       |
| accounts                                                                                                    |                                                                                                    |       |
|                                                                                                    |                                                                                                    |       |
| Note: Add one ema<br>Only enter 'r                                                                                                    | iil address per line.<br>ear mailboxes, vou can add aliases (such as sales@) later on at no additional charee                                                                                                    |       |
| @bloggs.com                                                                                                    | s will be assumed.                                                                                                    |       |
| Jump to account set                                                                                                    |                                                                                                    |       |
| Add                                                                                                    | Reset Close                                                                                                    |       |
|                                                                                                    |                                                                                                    |       |
|                                                                                                    |                                                                                                    |       |
| nts Settings Spam                                                                                                    | Digest Quota Alerts Stats Support Partner Area Price Calc MessageBunker Panel                                                                                                    | Logo  |
| nts Settings Spam<br>h Add<br>.dd New Acco                                                                                                    | Digest Quota Alerts Stats Support Partner Area Price Calc MessageBunker Panel                                                                                                    | Logo  |
| nts Settings Spam<br>h Add<br>d New Acco<br>ase complete this form 1<br>100se account type:                                                                                                    | Digest Quota Alerts Stats Support Partner Area Price Calc MessageBunker Panel unt to add a new account. Every account must contain at least one mailbox. Click 'Help' for further information on the fields here.                                                                                                    | Logo  |
| Ints Settings Spam<br>h Add<br>add New Accoo<br>ease complete this form i<br>toose account type:<br>IMAP/POP3 account                                                                                                    | Digest Quota Alerts Stats Support Partner Area Price Calc MessageBunker Panel unt to add a new account. Every account must contain at least one mailbox. Click 'Help' for further information on the fields here. SMTP Forwarding Gateway account                                                                                                    | Logo  |
| Ints Settings Spam<br>h Add<br>Add<br>Add New Accoo<br>ease complete this form I<br>toose account type:<br>IMAP/POP3 account<br>Domain Name                                                                                                    | Digest Quota Alerts Stats Support Partner Area Price Calc MessageBunker Panel unt to add a new account. Every account must contain at least one mailbox. Click 'Help' for further information on the fields here. SMTP Forwarding Gateway account [bloges.com] (postmaster@bloges.com will be created by default)                                                                                                    | Logo  |
| Ints Settings Spam<br>h Add<br>Add<br>Add New Accool<br>asse complete this form in<br>toose account type:<br>IMAP/POP3 account<br>Domain Name<br>Password                                                                                                   | Digest Quota Alerts Stats Support Partner Area Price Calc MessageBunker Panel unt to add a new account. Every account must contain at least one mailbox. Click 'Help' for further information on the fields here. SMTP Forwarding Gateway account bloggs.com (postmaster@bloggs.com will be created by default)                                                                                                    | Logo  |
| Ints Settings Spam<br>h Add<br>Add New Accoo<br>base complete this form in<br>toose account type:<br>IMAP/POP3 account<br>Domain Name<br>Password<br>Confirm Passward                                                                                       | Digest Quota Alerts Stats Support Partner Area Price Calc MessageBunker Panel  unt to add a new account. Every account must contain at least one mailbox. Click 'Help' for further information on the fields here.  SMTP Forwarding Gateway account bloggs.com (postmaster@bloggs.com will be created by default)                                                                                                    | Logo  |
| Ints Settings Spam<br>h Add<br>Add<br>Add New Accoo<br>asse complete this form in<br>toose account type:<br>IMAP/POP3 account<br>Domain Name<br>Password<br>Confirm Password<br>Dostination Server                                                          | Digest Quota Alerts Stats Support Partner Area Price Calc MessageBunker Panel  unt to add a new account. Every account must contain at least one mailbox. Click 'Help' for further information on the fields here.  SMTP Forwarding Gateway account bloggs.com (postmaster@bloggs.com will be created by default)                                                                                                    | Logo  |
| Ints Settings Spam<br>h Add<br>add New Accoo<br>asse complete this form in<br>toose account type:<br>IMAP/POP3 account<br>Domain Name<br>Password<br>Confirm Password<br>Destination Server<br>Yours Beference                                              | Digest Quota Alerts Stats Support Partner Area Price Calc MessageBunker Panel  unt  solution  solution  so | Logo  |
| Ints Settings Spam<br>h Add<br>Add New Accoo<br>table account type:<br>IMAP/POP3 account<br>Domain Name<br>Password<br>Confirm Password<br>Confirm Password<br>Destination Server<br>Your Reference<br>Anti-Spam Setting                                    | Digest Quota Alerts Stats Support Partner Area Price Calc MessageBunker Panel  unt  SMTP Forwarding Gateway account bloggs.com (postmaster@bloggs.com will be created by default)                                                                                                    | Logo  |
| Ints Settings Spam<br>h Add<br>Add New Accoo<br>ease complete this form in<br>toose account type:<br>IMAP/POP3 account<br>Domain Name<br>Password<br>Confirm Password<br>Destination Server<br>Your Reference<br>Anti-Spam Setting                          | Digest Quota Alerts Stats Support Partner Area Price Calc MessageBunker Panel  unt  SMTP Forwarding Gateway account bloggs.com (postmaster@bloggs.com will be created by default) server.bloggs.com (Hostname or IP) Fred's Blogs 5 (Highest)                                                                                                    | Logo  |
| Ints Settings Spam<br>h Add<br>Add<br>Add<br>Add<br>Add<br>Add<br>Add<br>Add                                                                                                    | Digest Quota Alerts Stats Support Partner Area Price Calc MessageBunker Panel                                                                                                    | Logo  |
| Ints Settings Spam<br>h Add<br>Add<br>Add<br>Add<br>Add<br>Add<br>Add<br>Add                                                                                                    | Digest Quota Alerts Stats Support Partner Area Price Calc MessageBunker Panel                                                                                                    | Logo  |
| Ints Settings Spam<br>h Add<br>Add New Accoo<br>ease complete this form in<br>toose account type:<br>IMAP/POP3 account<br>Domain Name<br>Password<br>Confirm Password<br>Destination Server<br>Your Reference<br>Anti-Spam Setting<br>Spam Forwarding       | Digest Quota Alerts Stats Support Partner Area Price Calc MessageBunker Panel  unt  sto add a new account. Every account must contain at least one mailbox. Click 'Help' for further information on the fields here.  SMTP Forwarding Gateway account bloggs.com (postmaster@bloggs.com will be created by default)                                                                                                    | Logo  |
| Ints Settings Spam<br>h Add<br>Add<br>Add New Acco<br>asse complete this form in<br>toose account type:<br>IMAP/POP3 account<br>Domain Name<br>Password<br>Confirm Password<br>Destination Server<br>Your Reference<br>Anti-Spam Setting<br>Spam Forwarding | Digest Quota Alerts Stats Support Partner Area Price Calc MessageBunker Panel  unt  to add a new account. Every account must contain at least one mailbox. Click 'Help' for further information on the fields here.  SMTP Forwarding Gateway account  bloggs.com (postmaster@bloggs.com will be created by default)                                                                                                    | Logou |
| Ints Settings Spam<br>h Add<br>Add<br>Add<br>Add<br>Add<br>Add<br>Add<br>Add                                                                                                    | Digest Quota Alerts Stats Support Partner Area Price Calc MessageBunker Panel  unt to add a new account. Every account must contain at least one mailbox. Click 'Help' for further information on the fields here.  SMTP Forwarding Gateway account bloggs.com (postmaster@bloggs.com will be created by default)                                                                                                    | Logou |
| Ints Settings Spam<br>h Add<br>Add<br>Add<br>Add<br>Add<br>Add<br>Add<br>Add                                                                                                    | Digest Quota Alerts Stats Support Partner Area Price Calc MessageBunker Panel                                                                                                    | Logou |
| Ints Settings Spam<br>h Add<br>Add<br>Add<br>Add<br>Add<br>Add<br>Add<br>Add                                                                                                    | Digest Quota Alerts Stats Support Partner Area Price Calc MessageBunker Panel                                                                                                    | Logou |

Email Address: Enter the primary email address in the format 'postmaster@domain'

Password: User password.

Your Reference: Your internal reference for this user.

### Default Anti-Spam/

**Virus Setting:** We recommend using at least 'Level 4' for Anti-Spam and 'On' for Anti-Virus.

# SMTP Forwarding Procedure

| Quota:                    | Total account disk quota. Default is sufficient in most cases.          |  |  |
|---------------------------|-------------------------------------------------------------------------|--|--|
| Unread Email<br>Lifespan: | The number of days the email will stay in Inbox.                        |  |  |
| Spam Lifespan:            | The number of days the email will stay in the Spam folder.              |  |  |
| Max Mailboxes:            | Number of seats.                                                        |  |  |
| Max Aliases:              | Number of aliases an account can have.                                  |  |  |
| Max Domains:              | Number of domains an account can have.                                  |  |  |
| IMAP Access:              | We recommend enabling IMAP, should you require IMAP access the account. |  |  |

Keep the "Jump to account settings after creation" selected.

Then click "Add".

Once the screen has refreshed click on your primary (only) mailbox, then the "Protection" tab. The following screen will appear:

| Summary Protection Security Senders Forward Autoreply FetchMail Quarantine Admin |  |  |  |  |  |  |
|----------------------------------------------------------------------------------|--|--|--|--|--|--|
| Anti Cham Protoction                                                             |  |  |  |  |  |  |
| Anti-Spam Protection                                                             |  |  |  |  |  |  |
| ☑ Check new email for spam.                                                      |  |  |  |  |  |  |
| Spam sensitivity filter – Level: 4                                               |  |  |  |  |  |  |
|                                                                                  |  |  |  |  |  |  |
| Deliver detected spam to my                                                      |  |  |  |  |  |  |
| Snam folder                                                                      |  |  |  |  |  |  |
| John with the header X-Spam: Yes                                                 |  |  |  |  |  |  |
| Index with SPAMI at the start of the subject                                     |  |  |  |  |  |  |
|                                                                                  |  |  |  |  |  |  |
| Delete spam that is detected by the spam deletion filter                         |  |  |  |  |  |  |
| Email me a summary of new items in my spam folder     +                          |  |  |  |  |  |  |
| Anti Virus Filtoring                                                             |  |  |  |  |  |  |
| Anti-virus Fineinig                                                              |  |  |  |  |  |  |
| ☑ Scan new email for viruses.                                                    |  |  |  |  |  |  |
| When a virus is detected                                                         |  |  |  |  |  |  |
| Send me a notification                                                           |  |  |  |  |  |  |
| Treat notifications as spam                                                      |  |  |  |  |  |  |
| Do not send me any notifications                                                 |  |  |  |  |  |  |
| Apply Settings Help                                                              |  |  |  |  |  |  |

Check new email for spam using the "Level 5" sensitivity filter should be ticked by the previous selection during account creation.

Page 3

Select "Inbox with [SPAM] at the start of the subject".

Click "Apply Settings". You can safely keep the rest of the options.

**SMTP Forwarding Procedure** 

From the main Account Control Panel window select "SMTP Forwarding", on the page that appears tick the "Enable SMTP Forwarding on this account" option.

Then set the following options:

Forward to: host.yourdomain.com (replace this with your hostname/ip).

Max Concurrent Connections: 5

### Setting up aliases

From the account Menu select "Alias" > "Add". Enter \* in the text box and select the domain from the drop down list, then set **postmaster@domain** as destination and click "Add" and "Close".

If you intend to forward multiple domains under the same account then, as well as adding the other domain under "Domains", you will have to repeat the aliasing steps above and point the destination to the primary mailbox (**postmaster@domain**).

The account is now ready for use. The customer must now change their MX records to route email to APM. For example:

### Pref = 10, a.mx.verygoodemail.com Pref = 20, b.mx.verygoodemail.com

SMTP forwarding can be disabled at any time. In this event, the account reverts to being a POP3/IMAP mailbox.

### **Enabling Spam Digest**

We can provide daily (and weekly depending on setting) spam reports via email. In order to take advantage of the Spam Digest feature you need to create a real mailbox on our system for each user that you want to enable this feature for.

You can find the Spam Digest feature under mailbox "Protection" tab as "**Email me a** summary of new items in my spam folder" (See last screenshot).

### **SMTP Forwarding Procedure**